# 空き状況の確認について

① 我孫子市ホームページの施設予約ガイドページにある「ちば施設予約システム(簡易版)」を選択する。

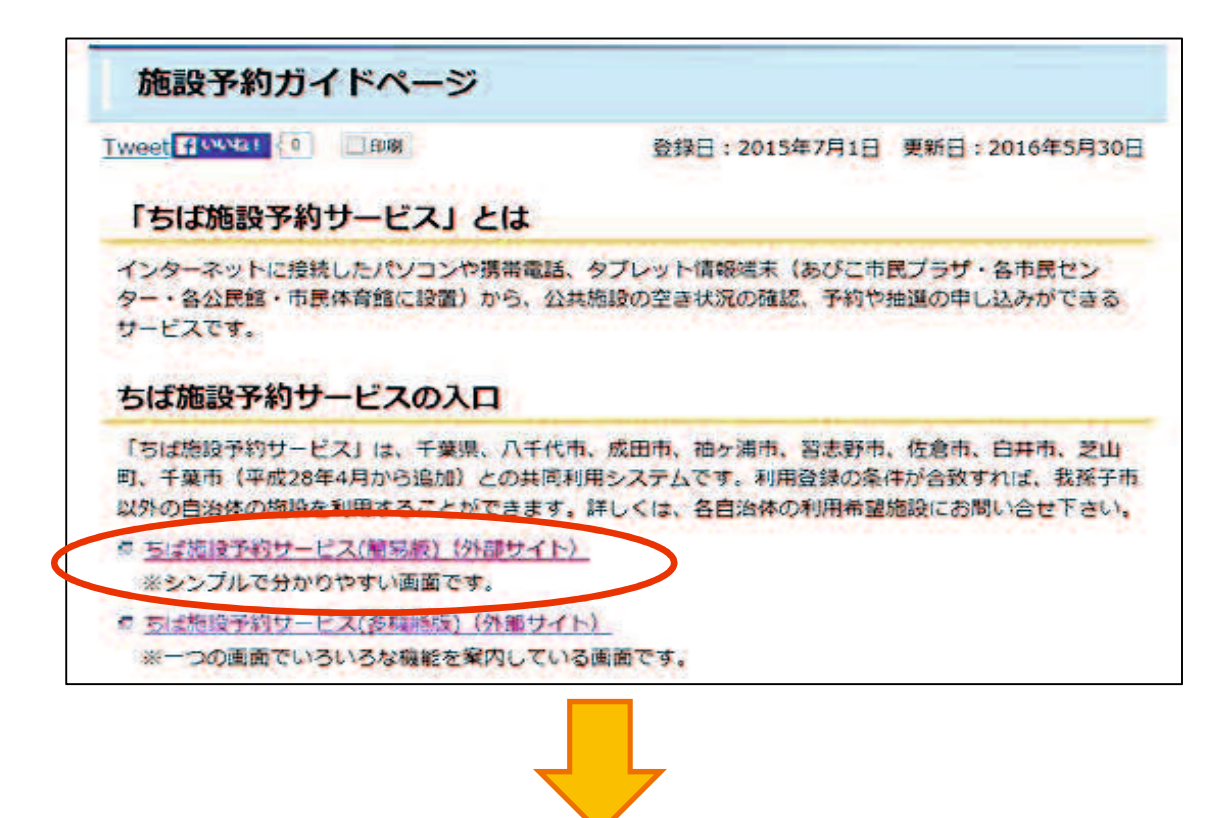

「ログインする(簡易版)」画面になります。

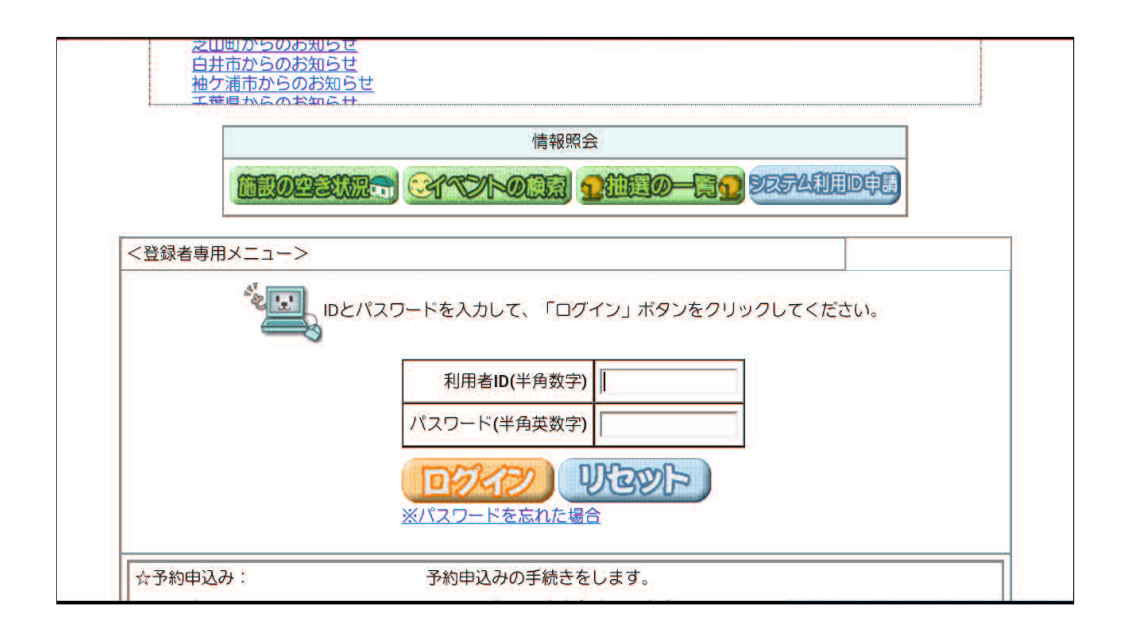

### ②「施設の空き状況」を選択する。

| 設す約ソステム                                          | LX_1- |
|--------------------------------------------------|-------|
| 2の処理をボタンで選択して下さい。予約や抽選の申込みは利用者登録されている方のみご利用できます。 | 席     |
| お知らせ                                             |       |
| 佐倉市からのお知らせ                                       |       |
| 芝山町からのお知らせ                                       |       |
| ー 一 一 一 一 一 一 一 一 一 一 一 一 一 一 一 一 一 一 一          |       |
| 情報照会                                             |       |
|                                                  |       |
|                                                  |       |
| く登録者専用メニューン                                      | ĥ     |
|                                                  |       |
| IDとパスワードを入力して、「ログイン」ボタンをクリックしてください。              |       |
| 利用者ID(半角数字)                                      |       |
| パスワード(半角英数字)                                     |       |

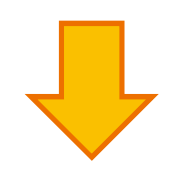

③「地域から」を選択する。

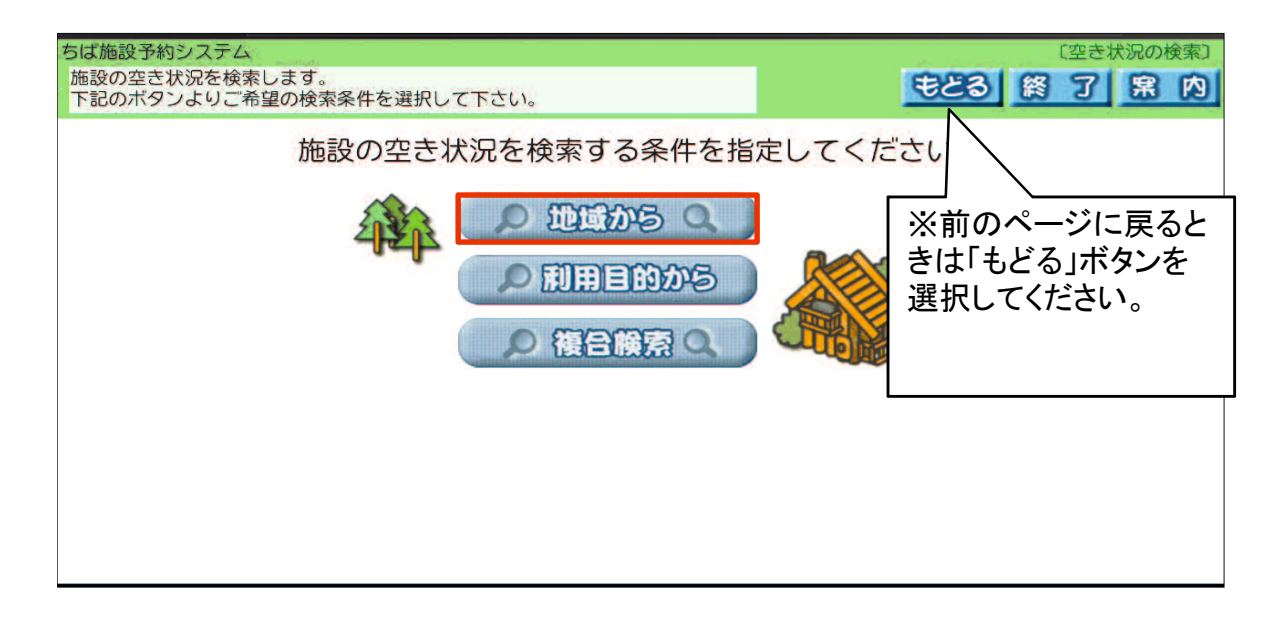

## ④自治体「我孫子市」を選択する。

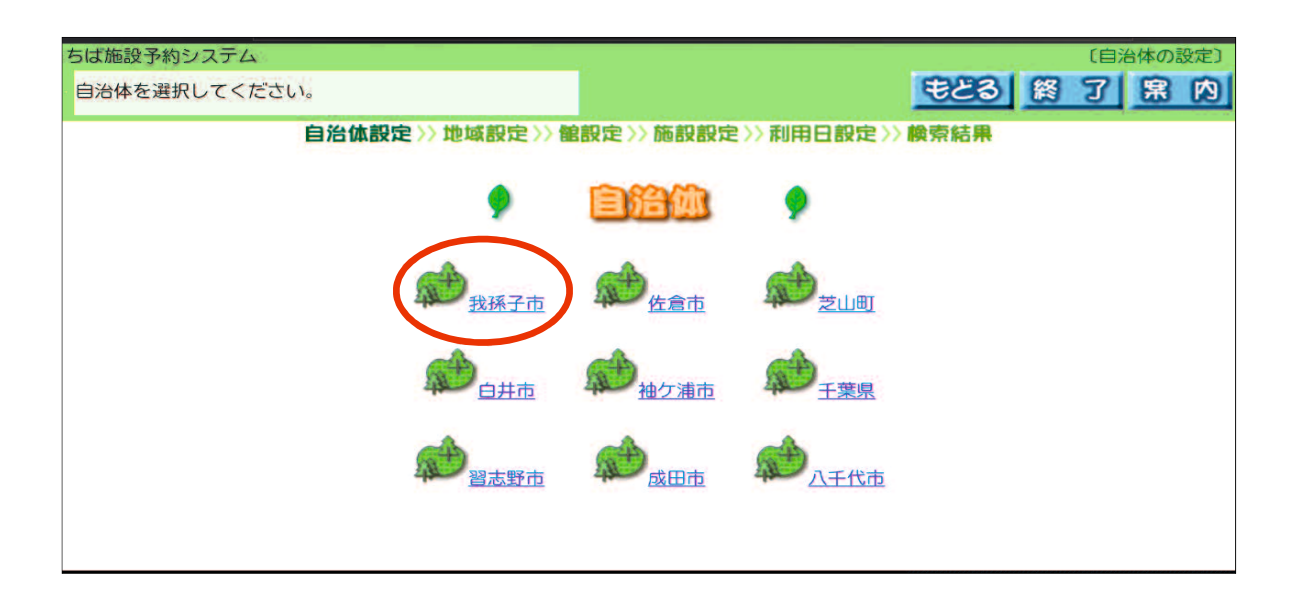

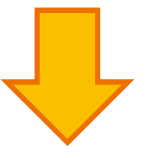

### ⑤ 地域「我孫子市全域」を選択する。

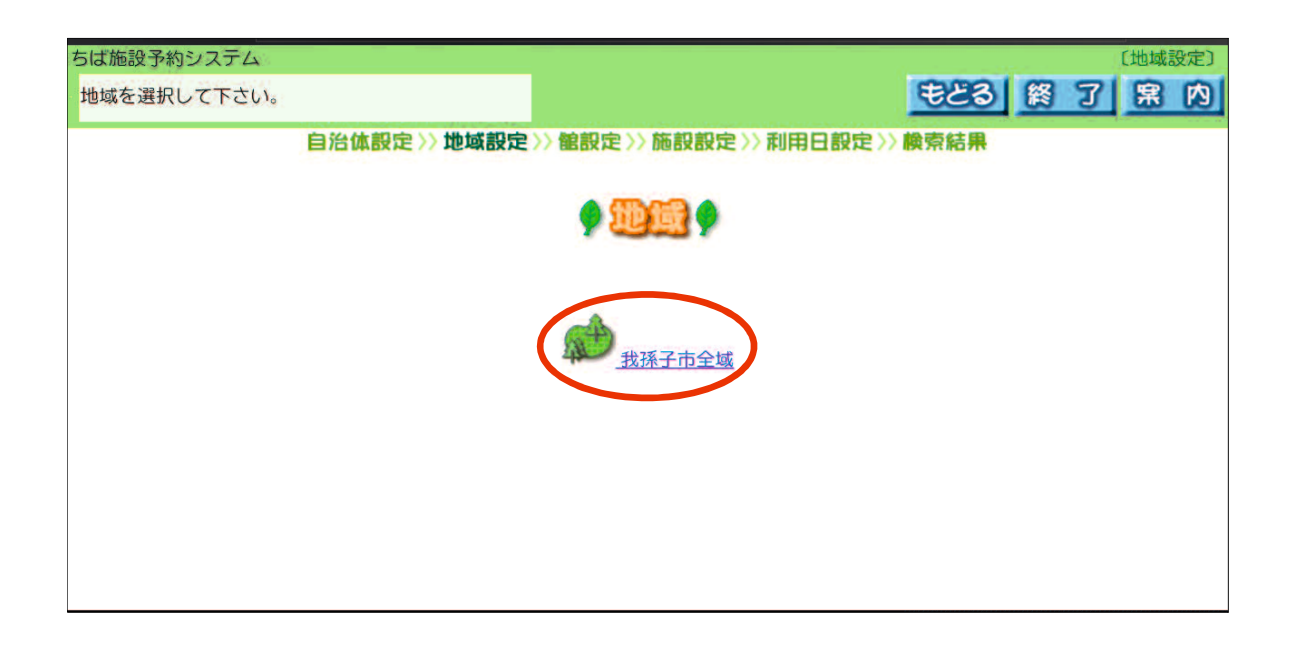

#### ⑥ 館の選択で、使用希望のセンター名を選択する。

例)「根戸近隣センター」を選択しています。

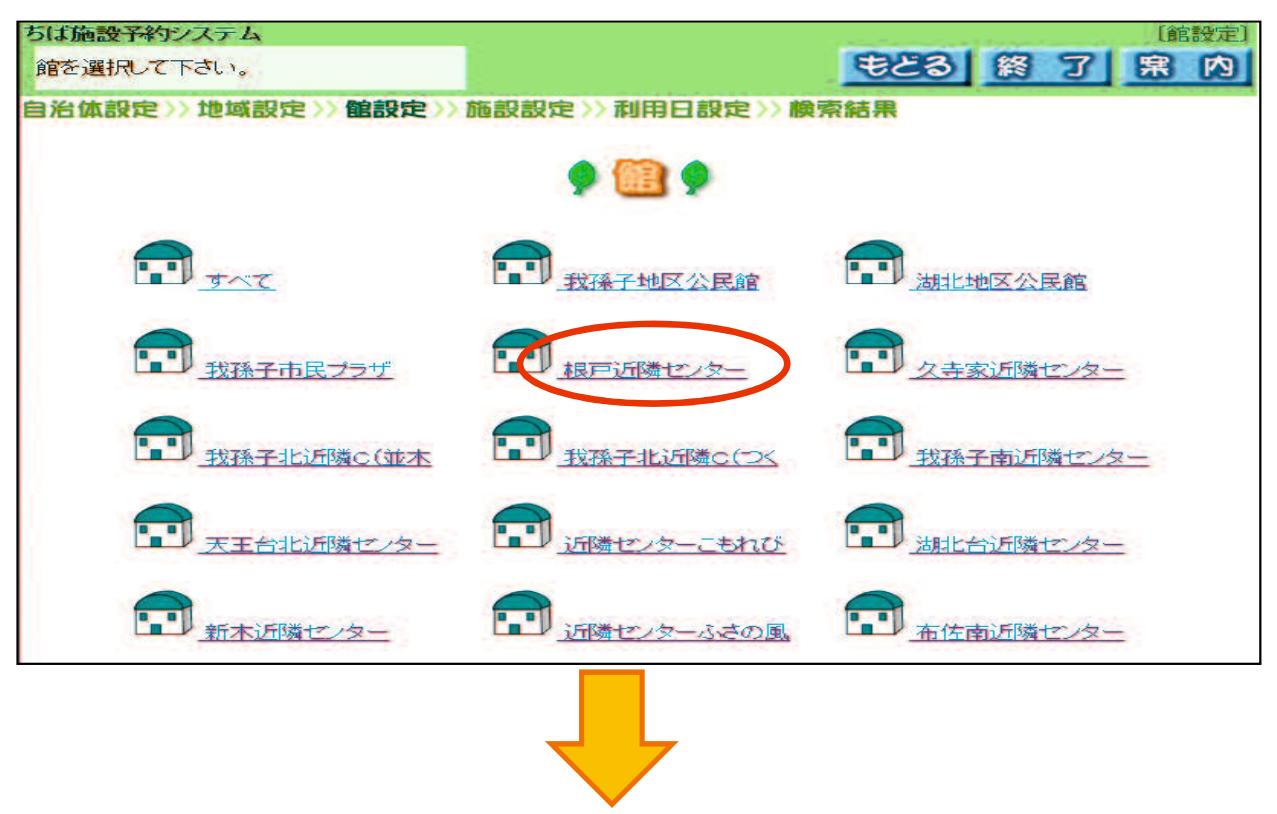

#### ⑦希望の施設を選択する。

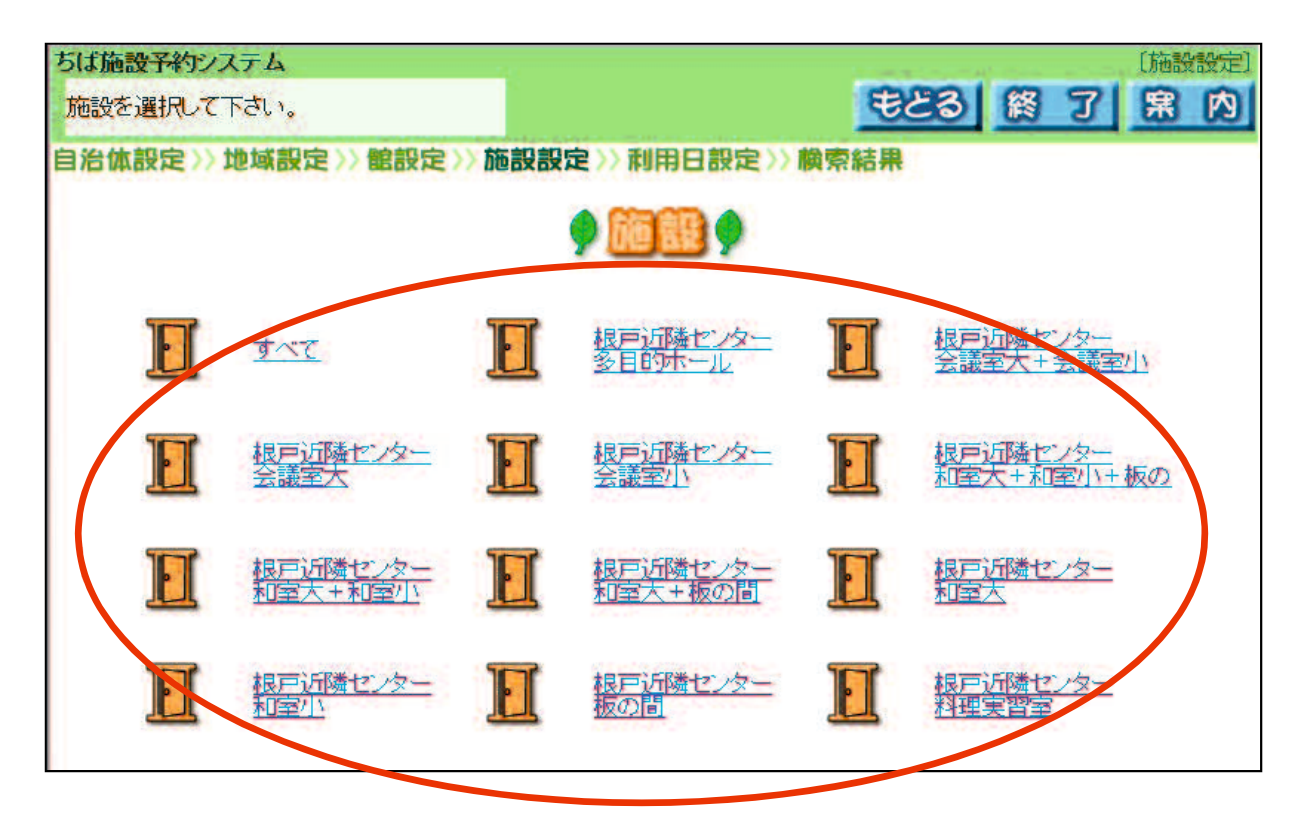

カレンダーが表示されるので、

⑧希望日を選択する。カレンダー内の該当の「日にち」を 選択した後、「検索開始」を選択する。

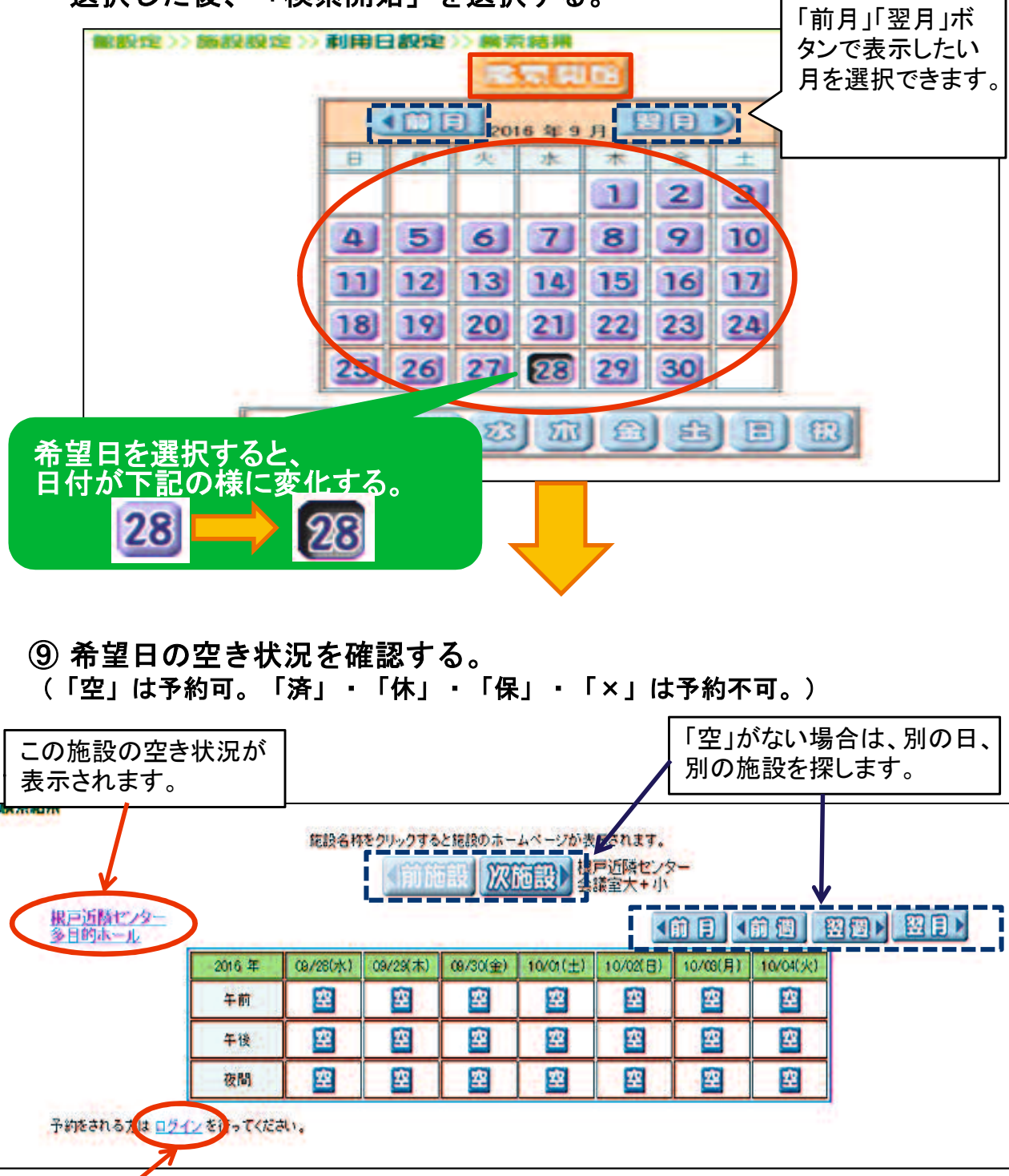

※ そのまま、施設の予約をするには、ログインする必要があります。 ちば施設予約サービスにログイン後、「抽選の申込み」または「予約の 申込み(随時予約申込み)」にてお申し込みください。 終了する時は、「終了」ボタンを選択してください。